## Wireshark Activity 3 – HTTP Capture

You will capture and Identify packets related to internet activity by the use of identifying the "The Three-Way Handshake", HTTP packets through port 80 and "HTTP Request Statistics".

- 1. Use display filters to identify SYN and ACK requests to identify HTTP traffic. Type the filter you used and screenshot your capture.
  - a. Identify 3 sites.
- 2. Use port 80 filters to identify potential HTTP traffic. Type the filter you used and screenshot your capture.
  - a. Identify 3 sites
- 3. Collect HTTP Request Statistics from the Statistics Menu and screenshot the results
- 4. If time permits:
  - a. Activate "Remote Capture Protocol" under the run command: Services.msc
  - b. Get the IP of another student and use the "Remote Interfaces" option under "Capture -> Manage Interfaces -> Remote Interfaces
  - c. Enter IP of Remote user computer (neighbors IP) and Port 2002